## **INSERIMENTO USCITE DI GESTIONE (Fatture e ritenute)**

## INSERIMENTO SPESE DI BILANCIO

L'inserimento delle spese di gestione in PIGC avvengono solo dal bilancio consuntivo.

Questa sezione può essere facilmente paragonata in Domustudio con la sezione Conti > linguetta Movimenti.

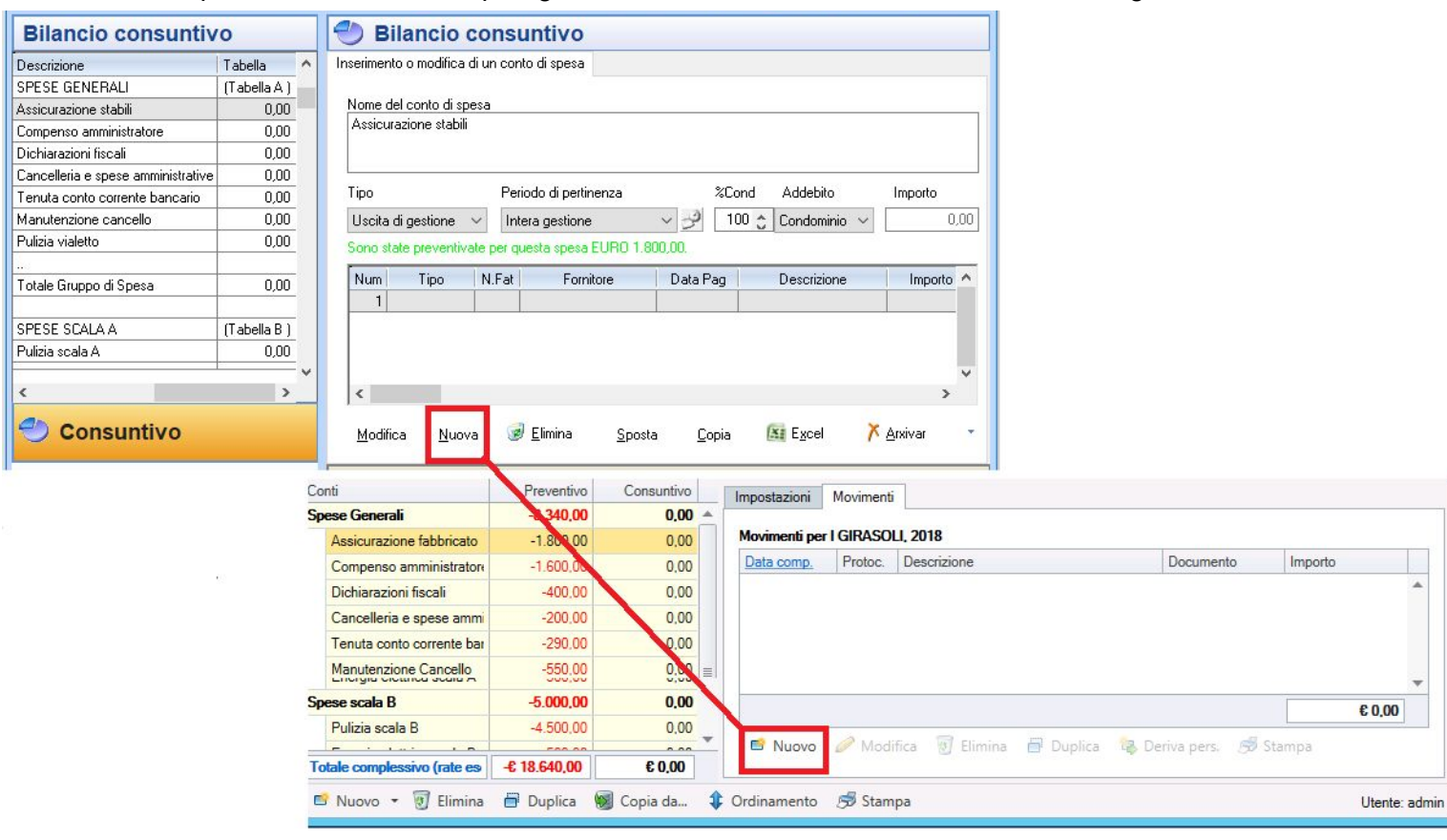

L'inserimento della spesa avviene in maniera molto simile:

| Dati contabili della spesa Dati | ti fiscali Archivio digitale             | -          |                      | competenza 🔽 pagato   | attura/doc.                |
|---------------------------------|------------------------------------------|------------|----------------------|-----------------------|----------------------------|
| Stai inserendo la registr       | razione condominiale n.1 [001011] (1, 1) | <b>S</b>   | Data                 | 10/07/2018 10/07/2018 |                            |
| Operatore                       |                                          |            | Conto/sottoc.        | Spese Generali        | ✓ Assicurazione fabbricato |
| Tipo di inserimento             | FATTURA, RICEVUTA O SCONTRINO            | ~ -        | Fornitore            | -Nessun fornitore-    | ~ 🖻 🛛                      |
| Conto corrente                  | CONTO CORRENTE COOP.CONDOMINI            | - 💓 -      | Importo <u>spesa</u> | 0,00 <u>Ri</u>        | sorsa Banca c/c            |
| Modalità di pagamento           | V Bif.                                   |            | Descrizione          |                       |                            |
| Fornitore                       | AMMINISTRATORE 🗸 🖇                       |            | Rif. pagamento       | ✓ Rif. Doc.           | ✓ Protoc. G1               |
| Numero fattura, ricevuta o so   | contrino fiscale (non obbligatorio)      | -          |                      | Altre opzioni         | Aggiungi rit, d'accor      |
| Data di registrazione           | 10/                                      | /07/2018 🥜 |                      | IR Allerandi          |                            |
| Data di pagamento               | 10/                                      | /07/2018 🥜 |                      | Milegau               |                            |
| Data del documento              | 1                                        | 1 🥜 -      |                      |                       |                            |
| Descrizione                     | Assicurazione stabili                    | ~          |                      |                       | 🚱 🖻 🧭 Conferma 😺 Annu      |
|                                 |                                          |            |                      |                       |                            |
|                                 |                                          | ~          |                      |                       |                            |
| Detraibilità fiscale            | No                                       | ~          |                      |                       |                            |
| Importo                         |                                          | 0,00       |                      |                       |                            |
| Importo                         |                                          |            |                      |                       |                            |

- TIPO DI INSERIMENTO: in PIGC è un campo che viene cambiato solo per motivi di natura fiscale legato ai crediti per ritenuta d'acconto versata e non dovuta; In Domustudio non ha necessità alcuna di cambiare questo campo che appunto non esiste;
- CONTO CORRENTE: in PIGC riporta il conto corrente predefinito per la registrazione delle spese. In Domustudio: per ogni conto di spesa si può decidere a che risorsa associarlo;
- POSTICIPATA: in PIGC la registrazione di un debito è collegata alla scelta del conto corrente "POSTICIPATA". In Domustudio la registrazione di un debito è collegata alla data di pagamento: ove questa manca viene in automatico creata la posizione debitoria del condominio verso il fornitore. Stessa cosa se la data inserita va oltre il periodo di riferimento della gestione;
- MODALITA' DI PAGAMENTO: in PIGC la modalità di pagamento e il riferimento corrisponde al "Rif. pagamento" in Domustudio;

• FORNITORE: In PIGC il fornitore proposto è il primo inserito nel caso si stia inserendo la prima spesa, o viene proposto l'ultimo fornitore utilizzato per quel conto di spesa; In Domustudio viene proposto il fornitore predefinito impostato nel conto/sottoconto.

I concetti legati alle date, esposti nei due programmi, sono uguali tranne:

- In PIGC troviamo la data di registrazione che non corrisponde concettualmente alla DATA DI COMPETENZA in Domustudio poiché quest'ultima serve ad evidenziare la competenza della spesa ed è quindi ESSENZIALE per la registrazione dei debiti delle gestioni precedenti e della gestione corrente;
- In PIGC la descrizione riportata è quella del conto di spesa, in Domustudio è possibile inserire varie descrizioni che rimangono memorizzate per i successivi inserimenti;
- Il numero di registrazione in PIGC corrisponde al numero di protocollo in Domustudio;
- L'importo in PIGC viene inserito al lordo della ritenuta ovvero IL TOTALE fattura, in Domustudio è possibile scegliere cosa addebitare se il netto pagato(o da pagare) al fornitore o il lordo, non perdendo così l'abitudine negli inserimenti

## SPESE SOGGETTE A RITENUTA D'ACCONTO

L'inserimento di una fattura in Domustudio può essere fatta dalla sezione Conti o dalla sezione Movimenti.

-Vediamo come inserire il LORDO della fattura, come avviene in PIGC:

| Inserimento di una spesa                                                                                                    | ? ×                                                                                                    | Movimento di gesti                                                                          | ione > I GIRASOLI > CONDOMINIALE 2018 X                                                                                                    |
|----------------------------------------------------------------------------------------------------|----------------------------------------------------------------------------------------------------|---------------------------------------------------------------------------------------------|----------------------------------------------------------------------------------------------------|
| Dati contabili della spesa Dati fisca<br>Stai inserendo la registrazion<br>Operatore<br>Tipo di inserimento<br>Conto corrente<br>Modalità di pagamento<br>Fornitore<br>Numero fattura, ricevuta o scontri<br>Data di registrazione<br>Data di pagamento<br>Data del documento | li Archivio digitale<br>ne condominiale n.81 [0010181] [2, 2]<br>FATTURA, RICEVUTA O SCONTRINO<br>CONTO CORRENTE DEI PEGNI<br>CONTO CORRENTE DEI PEGNI<br>CHIODI E MARTELLO SRL<br>No fiscale (non obbligatorio)<br>152<br>12/09/2018<br>12/09/2018<br>12/09/2018 | Data<br>Conto/sottoc.<br>Fornitore<br>Importo <u>spesa</u><br>Descrizione<br>Rif. pagamento | competenza pagato fattura/doc.<br>12/09/2018 12/09/2018 12/09/2000000000000000000000000000000000 |
| Descrizione<br>Detraibilità fiscale<br>Importo<br>Ok Esci Pagamento                                                                                                    | Manutenzione scala A<br>No<br>550,00<br>fattura tramite Home Banking Fatt. elettronica X Arxivar                                                                                                    |                                                                                             |                                                                                                    |

Su Domustudio, dopo aver inserito importo, fornitore e gli altri dati, clicchiamo su "aggiungi rit. d'acconto" (che corrisponde al Tasto OK di PIGC) per completare lo scorporo della **ritenuta d'acconto**.

Impostando "Totale documento" sull'importo di partenza per il calcolo, avviene lo scorporo:

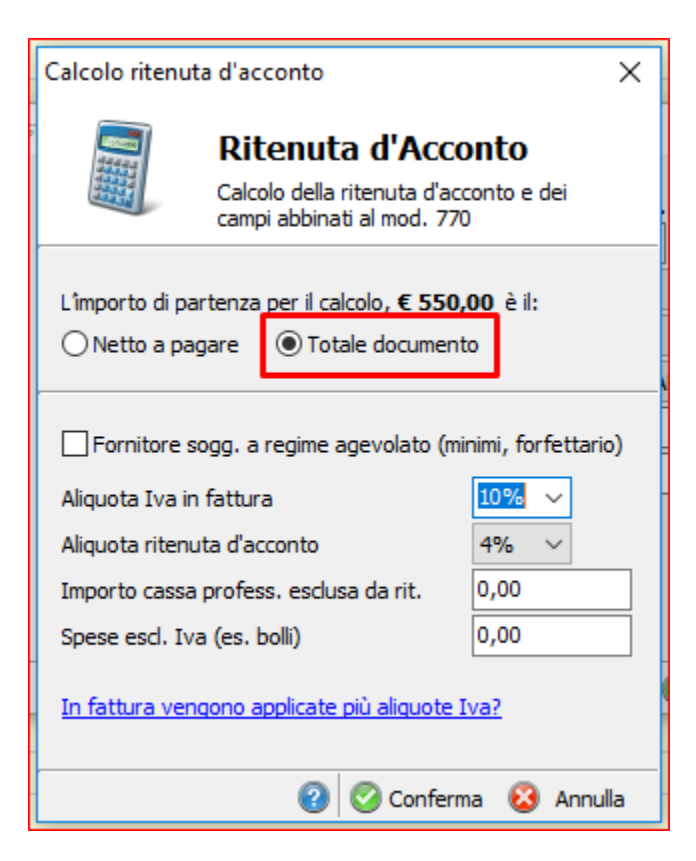

Esattamente come in PIGC verrà esposta la ritenuta d'acconto corretta calcolata in base al lordo inserito.

| Scorporo delle ritenute | e.                                                                                                    | ? ×                                                                             | Movimento di gestic                                                                         | ne > I GIRASOLI > CON                                                                                                    | DOMINIALE 2018                  |                   | ×                 |  |
|-------------------------|----------------------------------------------------------------------------------------------------|---------------------------------------------------------------------------------|---------------------------------------------------------------------------------------------|----------------------------------------------------------------------------------------------------|---------------------------------|-------------------|-------------------|--|
| <b>T</b><br>Contrate    | Per poter redarre in modo automatico il mod.770 relativo a questo fornitore è ne<br>effettuare lo scorporo della ritenuta d'acconto e di eventuali ritenute previdenzia<br>ha già calcolato l'ammontare di questi valori in base ai dati fiscali del fornitore.<br>La fattura inserita risulta emessa da un fornitore soggetto a ritenuta alla fonte de<br>10%. Per ricalcolare i dati con differenti parametri, cambiare i valori sotto e preme<br>"Ricalcola".<br>Dati della fattura e modalità di calcolo dello scorporo<br>Totale fattura<br>Non imponibile<br>Imponibile IVA 4%<br>Imponibile IVA 21%<br>Imponibile IVA 22%<br>Spese esenti                                                           | cessario<br>ali; la procedura<br>el 4%, IVA del<br>ere il pulsante<br>Ricalcola | Data<br>Conto/sottoc.<br>Fornitore<br>Importo <u>spesa</u><br>Descrizione<br>Rif. pagamento | competenza pagato fattura/doc.<br>12/09/2018 fattura/doc.<br>12/09/2018 fattura/doc.<br>12/09/2018 fattura<br>SPESE PERIZIA FABBRICATO 1 Spese perizia<br>CHIODI E MARTELLO Saturation of the second second seco |                                 |                   |                   |  |
|                         | Dati fiscali risultanti dallo scorporo         770 AU PUNTO 21 - Ammontare lordo corrisposto         770 AU PUNTO 22 - Somme non soggette a ritenuta         770 AU PUNTO 23 - Altre somme non soggette a ritenuta         770 AU PUNTO 23 - Altre somme non soggette a ritenuta         770 AU PUNTO 23 - Altre somme non soggette a ritenuta         770 AU PUNTO 23 - Imporibile soggetto a ritenuta         770 AU PUNTO 25 - Importo ritenute operate         770 AU PUNTO 27 - Ritenute sospese         Ritenute previdenziali         Le ritenute sono state già versate         Proponimi il pagamento della fattura tramite Home Banking         Effettua lo scorporo delle ritenute         Esci | 500,00<br>0,00<br>500,00<br>20,00<br>0,00<br>0,00                               | Data versamento<br>Ritenuta opera<br>Interessi<br>Differenza di vers                        | pagato<br>ta 20,00<br>0,00<br>. 0,00                                                                                                    | Protoc.<br>Risorsa<br>Rif. pag. | G85 Usa conto/sot | t. specifico<br>v |  |

Seguendo questa procedura, alla fine nel bilancio troverò inseriti questi movimenti:

| 81 | CONTO COR   | 152 | CHIODI E MARTELLC | 12/09/2018 | Manutenzione scala A     | 530,00 | Data comp. | Protoc. | Descrizione                                  | Documento | Importo |   |
|----|-------------|-----|-------------------|------------|--------------------------|--------|------------|---------|----------------------------------------------|-----------|---------|---|
| 82 | POSTICIPAT. | 152 | CHIODI E MARTELLC | 16/10/2018 | Ritenuta d'acconto relat | 20,00  | 12/09/2018 | G84     | intervento su cancello elettrico per perizia | Fatt.     | -530,00 | * |
| 10 | 8           |     |                   | 87.        | 8                        |        |            | G85     | CHIODI E MARTELLO - Fatt. del 12/09/2        |           | -20,00  |   |

-Se invece la base di partenza è **NETTO** della fattura, verrà calcolata la sola ritenuta d'acconto senza scorporare l'importo originario:

| Movimento di gest     | ione > I GIRASOLI > C                         | CONDOMINIALE 2018                   |                                                   | × c | alcolo ritenuta d'acconto                                                                                                    | ×         |
|-----------------------|-----------------------------------------------|-------------------------------------|---------------------------------------------------|-----|----------------------------------------------------------------------------------------------------|-----------|
| Data<br>Conto/sottoc. | competenza<br>12/09/2018<br>SPESE PERIZIA FAB | pagato     12/09/2018     BRICATO 1 | ✓ fattura/doc.<br>12/09/2018 ■<br>Spese perizia ~ | e   | Ritenuta d'Acconto<br>Calcolo della ritenuta d'acconto e<br>campi abbinati al mod. 770                                                                                                    | dei       |
| Fornitore             | CHIODI E MARTELL                              | 0                                   | ~ 🖆 🖻                                             | ] 1 | l împorto di partenza per il calcolo. € 530.00 è il:                                                                                                    |           |
| Importo spesa         | 530,00                                        | Risorsa                             | CONTO CORRENTE DEI PEGNI ~                        |     | Netto a pagare     O Totale documento                                                                                                    |           |
| Descrizione           | intervento                                    |                                     | ~                                                 |     |                                                                                                    |           |
| Rif. pagamento        | Altre opzioni<br>Allegati                     | Rif. Doc.                           | Protoc, G84  Aggiungi rit. d'accont               |     | Fornitore sogg. a regime agevolato (minimi, for         Aliquota Iva in fattura       10%         Aliquota ritenuta d'acconto       4%         Importo cassa profess. esclusa da rit.       0,00         Spese escl. Iva (es. bolli)       0,00         In fattura vengono applicate più aliquote Iva? | fettario) |
|                       |                                               |                                     |                                                   |     | 🙆 🥝 Conferma 😣                                                                                                    | Annulla   |

Dalla sezione movimenti (movimenti di gestione) sarà possibile inserire consecutivamente ulteriori fatture nei vari conti di spesa del bilancio:

|         |                    |            | D                    | anea Dom         | ustudio Cl     | OUD Pro              | > Valentir       | ne >             | GIRASOLI > 2018               |           | -           | . 🗆 X             |
|---------|--------------------|------------|----------------------|------------------|----------------|----------------------|------------------|------------------|-------------------------------|-----------|-------------|-------------------|
| File P  | reventivo C        | Consuntivo | Comunicazi           | ioni Fisco       | Strumenti      | ?                    |                  |                  |                               |           |             |                   |
| Agend   | da Condomir        | ni Unità   | Tabelle Co           | nti Rate         | Movimenti      | Attività             | Parti comuni     | Asser            | nblee Persone Fornitori Calc  | . Pubblic | a           | Aiuto             |
| 🤯 - t   | utti i fornitori - |            | - X - 1              | tutti i moviment | i -            | - 🗙 🕻                | 7                |                  | Ci                            | erca      |             | Q                 |
| Movime  | enti di gestione   | Movimen    | ti personali         | Versamenti ra    | te Girocor     | nti Opera:           | zioni su fondi   |                  |                               |           |             |                   |
| Protoc. | Dt. comp           | Dt. pagam. | Dt. fattur.          | Descrizione      |                |                      | Importo          | (                | Fornitore                     | Co        | nto         |                   |
| G1      | 15/02/2018         | 15/02/2018 |                      | Rata semestr     | ale 2018       |                      | -9               | 00,00            | Alleanza contro infortuni spa | Sp        | ese Genera  | ali / Assicuraz 🔺 |
| G2      | 31/01/2018         | 28/02/2019 | 31/01/2018           | Pulizia vialett  | o e potatura   |                      | -1               | 27,20            | CHIODI E MARTELLO SRL         | Sp        | ese Genera  | ali / Pulizia Vi  |
| G3      |                    | 1          |                      | CHIODI E MA      | RTELLO SR      | L - Fatt.62          |                  | -4,80            | Erario                        | Sp        | ese Genera  | ali / Pulizia Vi  |
| G4      | 10/07/2018         | 10/07/2018 | 10/07/2018           | sostituzione la  | ampade         |                      | -                | 42,40            | CHIODI E MARTELLO SRL         | Sp        | ese scala A | A / Manutenzi     |
|         |                    |            | Data                 | compe<br>21/03   | tenza<br>/2018 | ✓ pagate<br>26/03/20 | 18 🔳 2           | fattu<br>21/03/2 | ra/doc.<br>2018 🔳             | _         |             |                   |
|         |                    |            | Conto/sottoc.        | Spese            | scala A        |                      |                  | Manute           | nzione scala A 🛛 🗸            |           |             |                   |
|         |                    |            | Fornitore            | CHIO             | DI E MARTELL   | O SRL                |                  |                  |                               | 1         |             |                   |
|         |                    |            | Importo <u>spesa</u> | 42,40            | 1              |                      | <u>Risorsa</u> E | Banca (          | :/c ¥                         | 식 📕       |             |                   |
|         |                    |            | Descrizione          | sostitu          | izione lampad  | e                    |                  |                  | v                             | 4         |             |                   |
|         |                    | 3          | Rif. pagament        | o                |                | ✓ Rif.               | Doc. Fatt. 112   | 2                | ✓ Protoc. G4                  |           |             |                   |
|         |                    |            |                      | <u>Altre o</u>   | pzioni         |                      |                  |                  | Aggiungi rit. d'accont        | •         |             | •                 |
| 🖻 Nuc   | ovo 🥔 Ma           | odifica    |                      | ß                | 🛛 Allegati     | ]                    |                  |                  |                               | nze f     | fornitori   | Utente: admin     |
|         |                    |            |                      |                  |                |                      |                  | 0                | 🖻 🥝 Conferma 🔞 Annulla        | •         |             |                   |